### StitchSketch 101 Transferring a Chart

Copyright ©2012 Keiji Ikuta / Mozusystems, LLC

#### Using iTunes

Connect your device to PC/Mac, and use iTunes to transfer chart files.

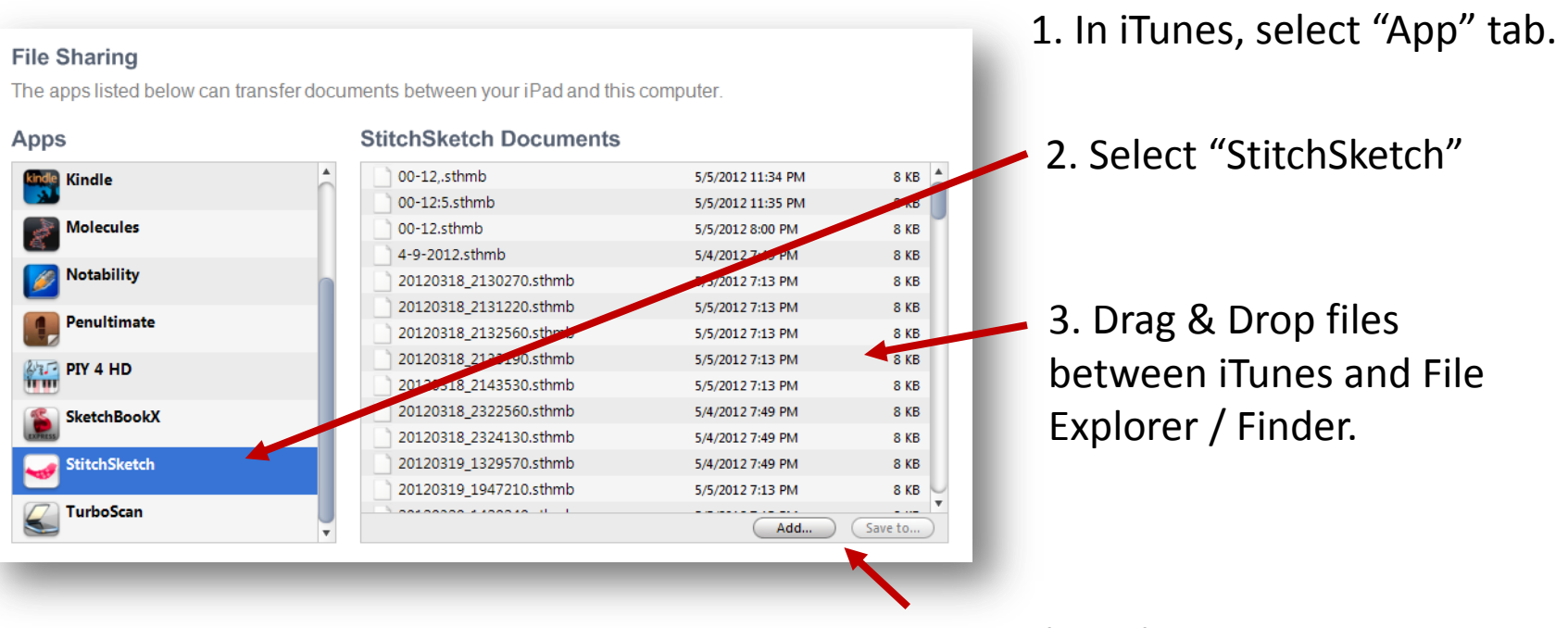

You can use these buttons too.

#### E-mailing a chart (1/3)

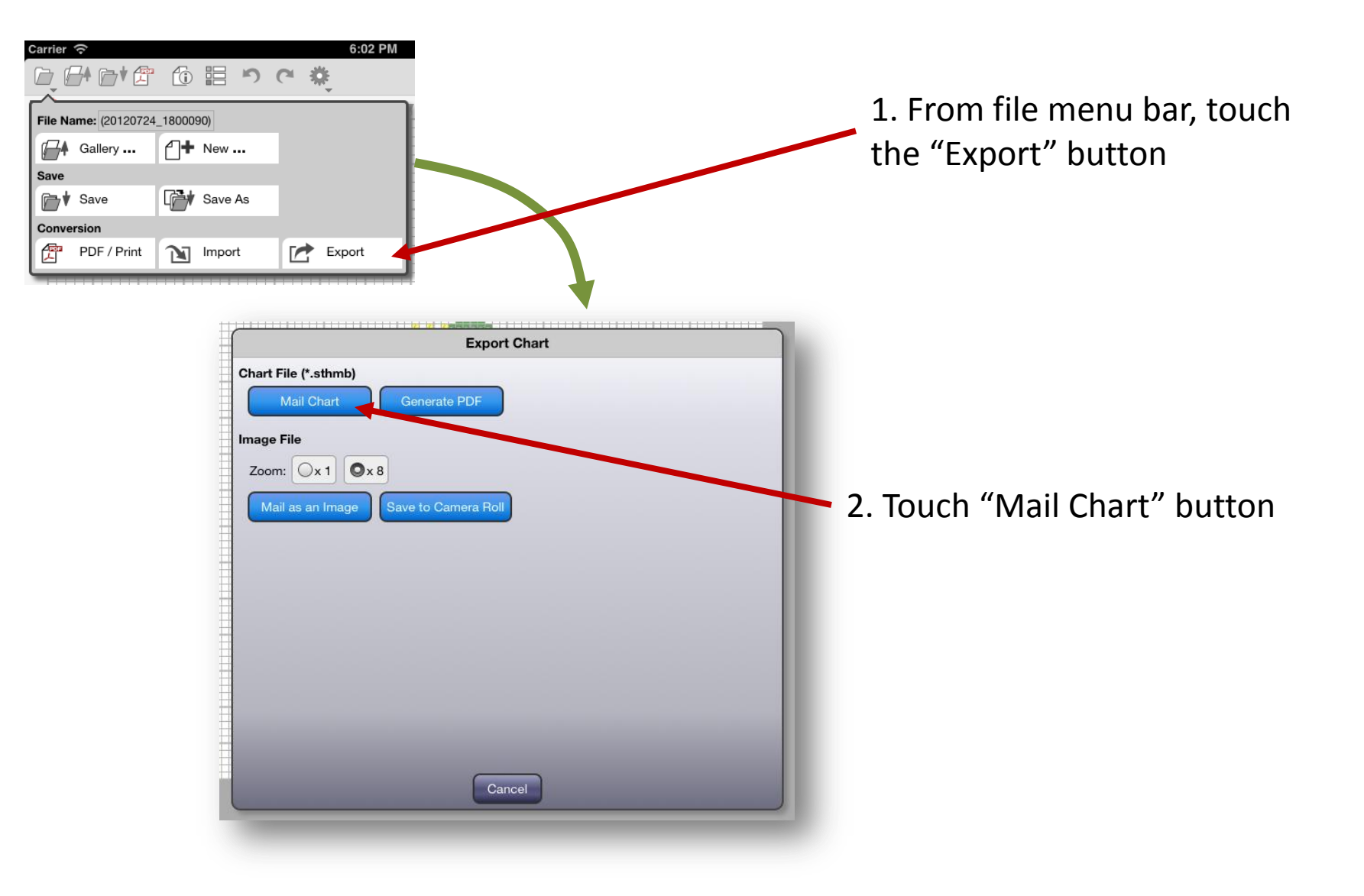

# E-mailing a chart (2/3)

When you touch "Mail Chart" button, a standard email client application is launched, and a email draft is created with a chart file attached.

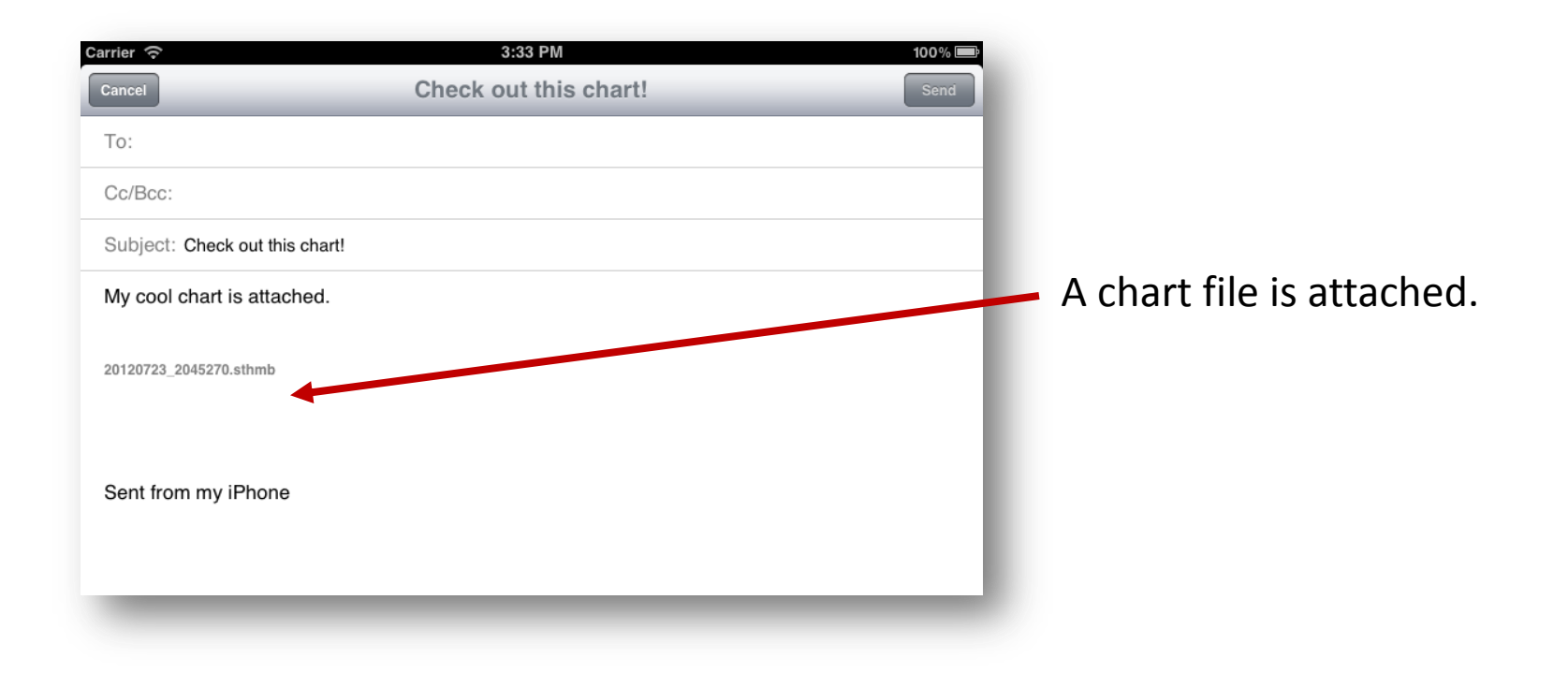

## E-mailing a chart (3/3)

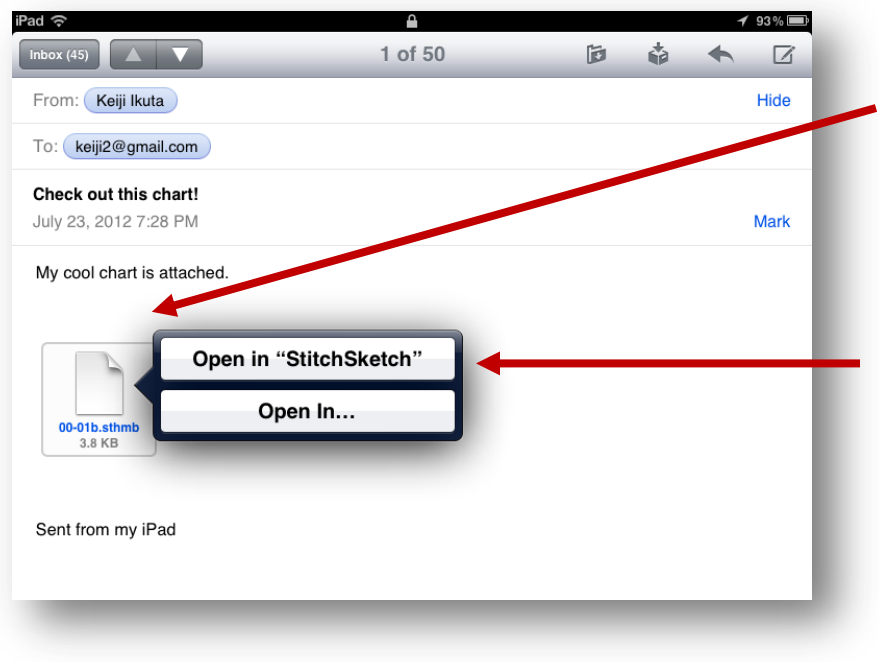

When you have received a StichSketch chart file as an attachment, just touch it.

Choose "Open in StitchSketch" to open it in StitchSketch

#### Downloading from a Web site

You can open a URL to

|         |                              | JUICHJKEICH S CHALL HIE                                        |
|---------|------------------------------|----------------------------------------------------------------|
| iPad ᅙ  | <u> </u>                     | <sup>✓ 93%</sup> — (*.sthmb file)                              |
| < > m 🖻 | 00-01.sthmb     C     Google |                                                                |
| l×      | www.iktsoft.com/00-01.sthmb  | +                                                              |
|         | open in                      | Choose "Open in<br>StitchSketch" to open it<br>in StitchSketch |
|         |                              |                                                                |

## Using Dropbox (1/4)

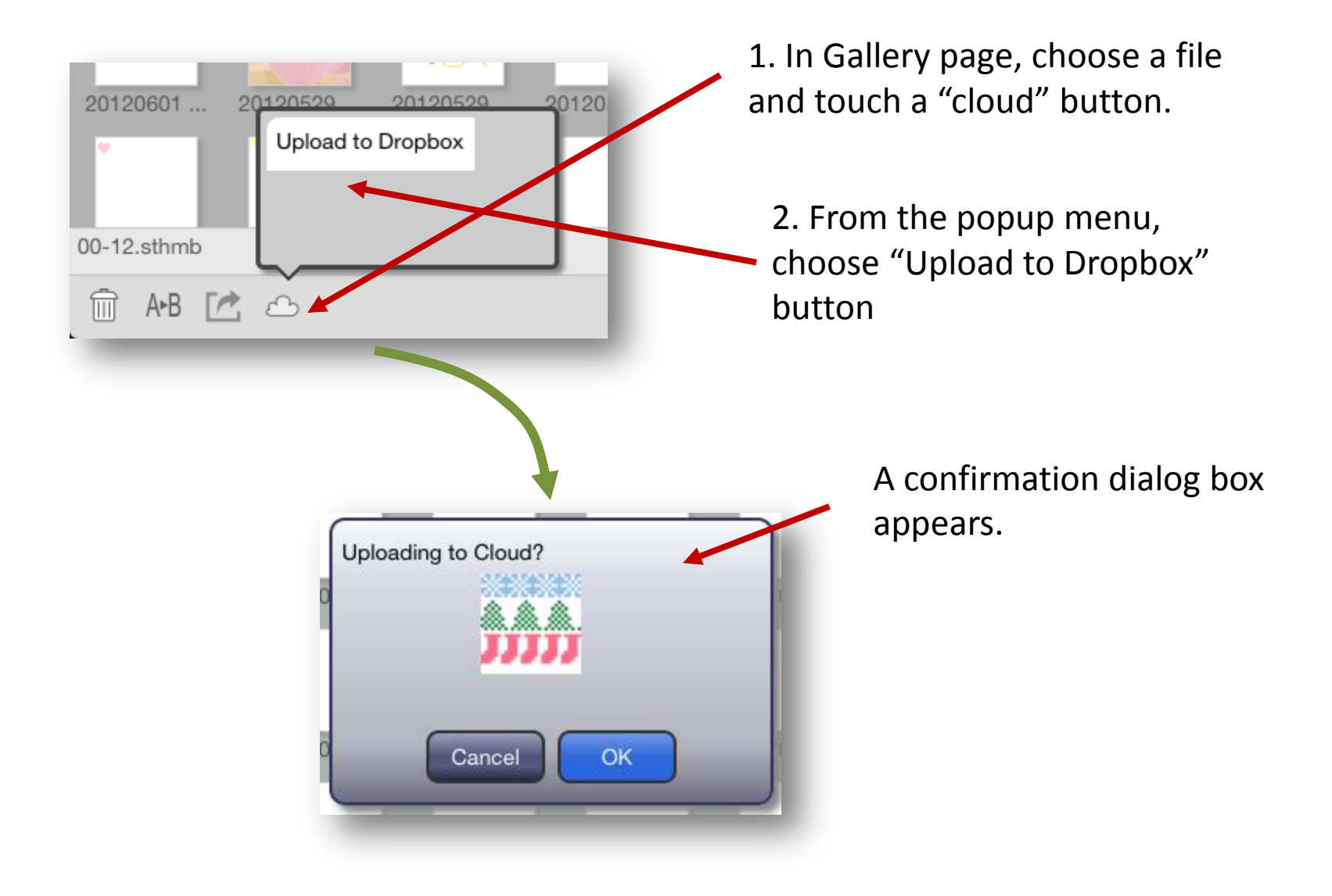

# Using Dropbox (2/4)

| Dropbox Cancel                                         |  |  |  |
|--------------------------------------------------------|--|--|--|
| StitchSketch wants access to a folder in your Dropbox. |  |  |  |
| Email                                                  |  |  |  |
| Password                                               |  |  |  |
| Sign in                                                |  |  |  |
| New to Dropbox? Get the App!                           |  |  |  |
|                                                        |  |  |  |
|                                                        |  |  |  |
|                                                        |  |  |  |
|                                                        |  |  |  |
|                                                        |  |  |  |

Dropbox login page will appears. Please login Dropbox.

(StitchSketch will NEVER know any information regarding the Dropbox account (user ID/password to Dropbox. etc) This is done through Dropbox SDK.

## Using Dropbox (3/4)

| ccessfully.<br>] | ile uploaded succ<br>00-12 (1).sthmb] |
|------------------|---------------------------------------|
|                  |                                       |
| ок               |                                       |
| ОК               |                                       |

When it finished uploading, a message box appears.

## Using Dropbox (3/4)

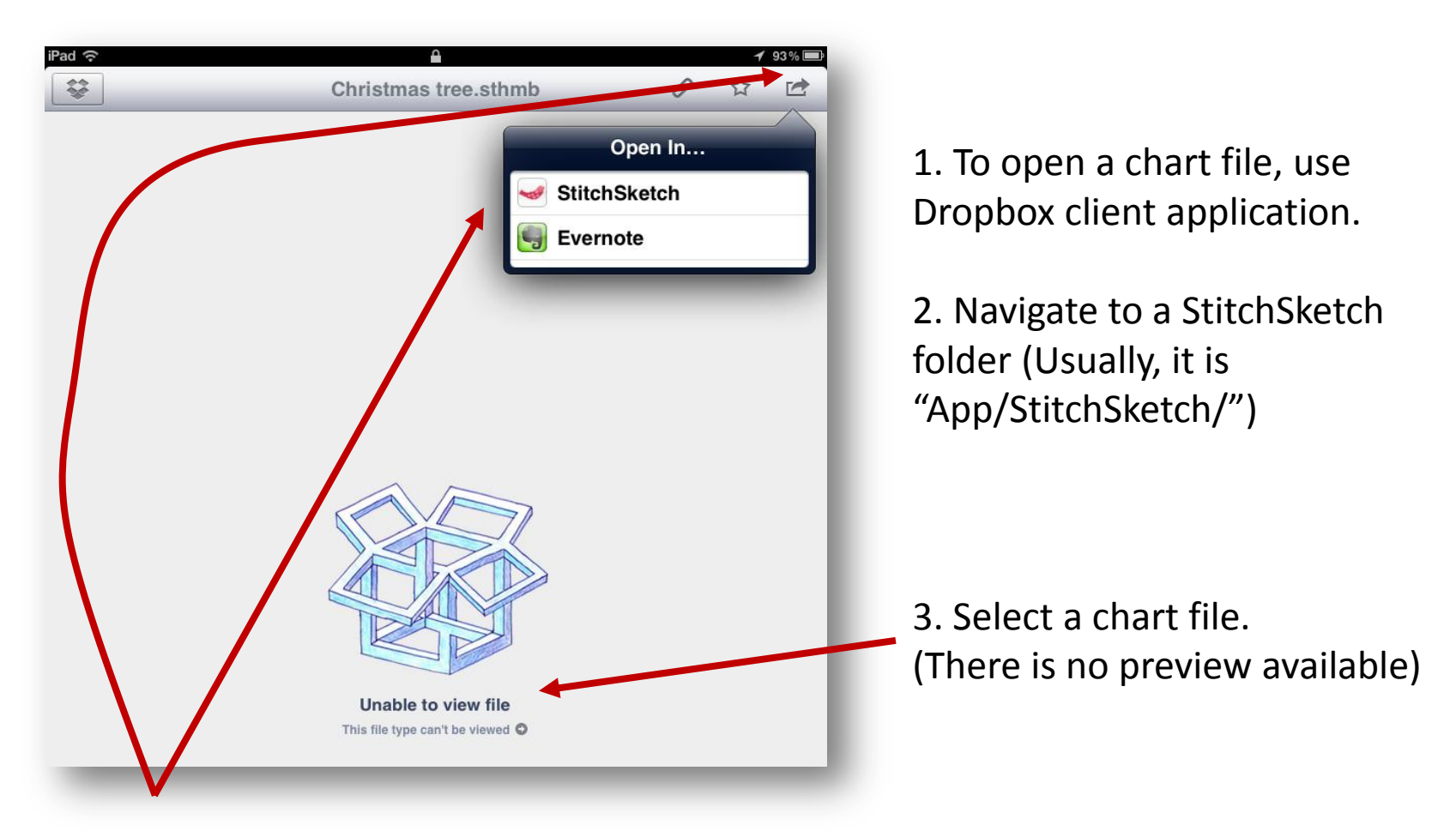

4. Use this icon to open the file from StitchSketch.

#### About This Document

StitchSketch 101 Transferring a Chart

Based on StitchSketch 1.04 - iOS version

By Keiji Ikuta 7/25/2012

Copyright ©2012 Keiji Ikuta / Mozusystems, LLC All rights reserved.

| Date     | Comments |
|----------|----------|
| 8/5/2012 | Ver. 1.0 |